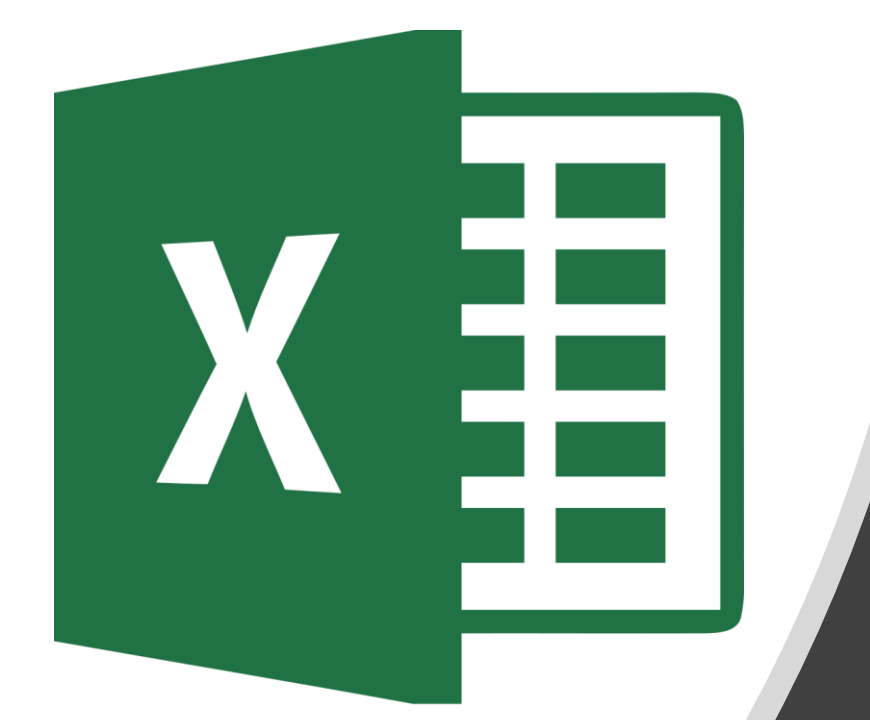

# 8<sup>th</sup> Grade

#### Communicate with Friends

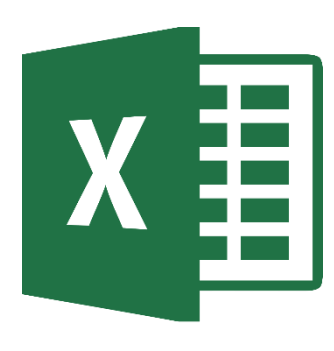

Sample Draft

|    | В                         | c                                                                             | D | E                          | F         | G                       | н       | 1                       | J                 | К |  |  |
|----|---------------------------|-------------------------------------------------------------------------------|---|----------------------------|-----------|-------------------------|---------|-------------------------|-------------------|---|--|--|
| 1  | What grade<br>are you in? | Which of the following is your favorite way to communicate with your friends? |   | Communicating with Friends |           |                         |         |                         |                   |   |  |  |
| 2  | 6th                       | Through social media                                                          |   |                            |           |                         |         |                         |                   |   |  |  |
| 3  | 6th                       | Video Chatting                                                                |   | Breakdown by Gender        |           |                         |         |                         |                   |   |  |  |
| 4  | 6th                       | Video Chatting                                                                |   | Gender                     | In Person | Talking on<br>the Phone | Texting | Through Social<br>Media | Video<br>Chatting |   |  |  |
| 5  | 6th                       | Through social media                                                          |   | Male                       | 171       | 18                      |         | 50                      |                   |   |  |  |
| 6  | 6th                       | In person                                                                     |   | Female                     | 116       |                         | 44      |                         | 70                |   |  |  |
| 7  | 6th                       | In person                                                                     |   |                            |           |                         |         |                         |                   |   |  |  |
| 8  | 6th                       | In person                                                                     |   | Breakdown by Grade         |           |                         |         |                         |                   |   |  |  |
| 9  | 6th                       | Video Chatting                                                                |   | Grade                      | In Person | Talking on<br>the Phone | Texting | Through Social<br>Media | Video<br>Chatting |   |  |  |
| 10 | 6th                       | In person                                                                     |   | 6th                        | 72        | 10                      |         |                         |                   |   |  |  |
| 11 | 6th                       | Texting                                                                       |   | 7th                        | 95        |                         | 29      |                         | 44                |   |  |  |
| 12 | 6th                       | Texting                                                                       |   | 8th                        | 120       |                         |         | 41                      |                   |   |  |  |
| 13 | 6th                       | In person                                                                     |   |                            |           |                         |         |                         |                   |   |  |  |
| 14 | 6th                       | Texting                                                                       |   | Whole 9                    | School D  | ata Results             |         |                         |                   |   |  |  |
| 15 | 6th                       | In person                                                                     |   |                            | In Person | Talking on<br>the Phone | Texting | Through Social<br>Media | Video<br>Chatting |   |  |  |
|    |                           |                                                                               |   | рнјн                       |           |                         |         |                         |                   |   |  |  |
| 16 | 6th                       | Through social media                                                          |   | Students                   | 287       |                         |         | 96                      |                   |   |  |  |
| 17 | 6th                       | In person                                                                     |   |                            |           |                         |         |                         |                   |   |  |  |
| 18 | 6th                       | Through social media                                                          |   |                            |           |                         |         |                         |                   |   |  |  |
| 10 | CAL                       | 1                                                                             |   |                            |           |                         |         |                         |                   |   |  |  |

#### **Accessing Document**

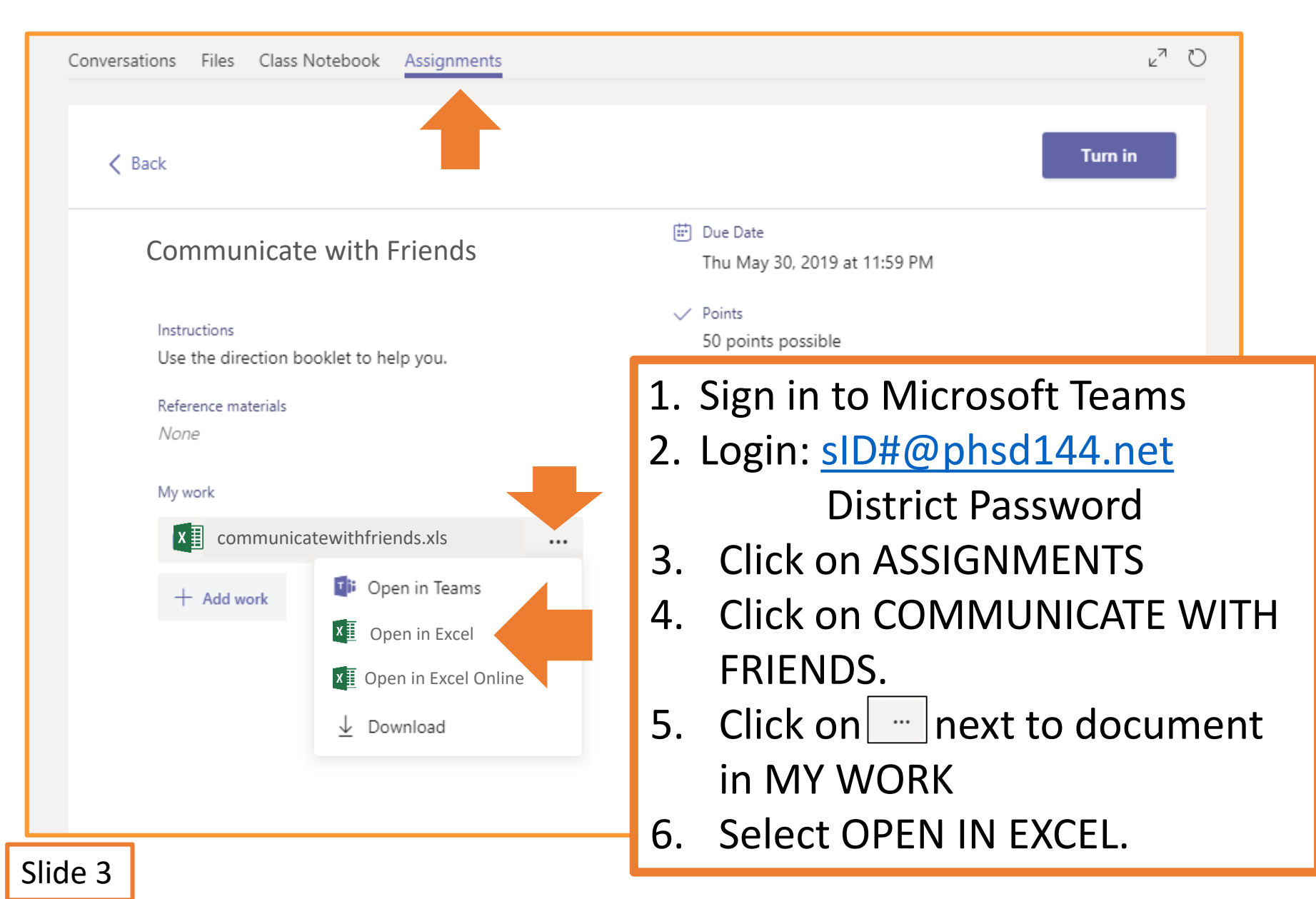

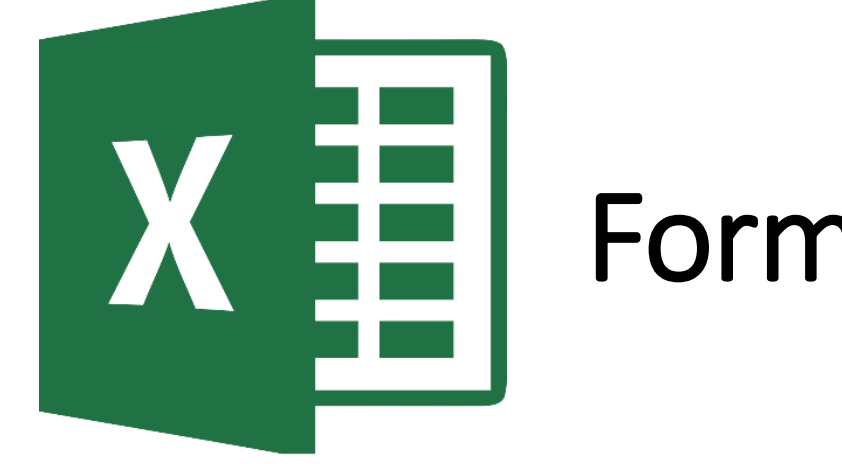

# Formatting Data Tables

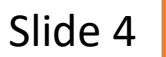

| i    | র <b>১</b> ∕ থ            | ▼                                                                                                    |      |
|------|---------------------------|----------------------------------------------------------------------------------------------------|------|
| F    | ile Home                  | Insert Page Layout For Data Review V Q Tell me what you want to do                                                                                                    |      |
|      | Calibri                   | $\mathbf{x} = \mathbf{x} + \mathbf{x} + \mathbf{x} = \mathbf{x} + \mathbf{x} + $ |      |
|      | . У В І                   | U • 🗒 • 🛆 • 🚣 • = = = 💷 🖽 Merge & Center • 💲 • % • 😚 🕺 Conditional Format as Cell Insert Delet<br>Formatting • Table • Styles • • •                                                                                                    | e Fo |
| Clip | pboard 🗔                  | Font 🗔 Merge & Center Number 🗔 Styles Cells                                                                                                    | 5    |
| E1   | · · · · ·                 | ×     ✓     fx     Communicating with Frie         ✓     fx         ✓     fx <td></td>                                                                                                    |      |
|      | В                         | C Unmerge Cells F G H I J K                                                                                                    |      |
| 1    | What grade<br>are you in? | Which of the following is your favorite<br>way to communicate with your friends? Communicating with Friends                                                                                                    |      |
| 2    | 6th                       | Through social media                                                                                                    |      |
| 3    | 6th                       | Video Chatting                                                                                                    |      |
| 4    | 6th                       | Video Chatting                                                                                                    |      |
| 5    | 6th                       | Through social media                                                                                                    |      |
| 6    | 6th                       | In person                                                                                                    |      |
| 7    | 6th                       | In person                                                                                                    |      |
| 8    | 6th                       | In person                                                                                                    |      |
| 9    | 6th                       | Video Chatting                                                                                                    |      |
| 10   | 6th                       |                                                                                                    |      |

- 2. Click on MERGE & CENTER.
- 3. Select MERGE & CENTER
- 4. Click on the MIDDLE ALIGN button.

Centers text vertically & horizontally.

- 5. Type the title in the box.
  - □ CALIBRI/SIZE 20/ BOLD.

| ਜ਼ ਙਾ ੇ ਪੁੱਧ ∓                                 |                                         | Book1 - Excel                           |                             |          |                      |                             |                                  |           |  |  |
|------------------------------------------------|-----------------------------------------|-----------------------------------------|-----------------------------|----------|----------------------|-----------------------------|----------------------------------|-----------|--|--|
| File Home Insert Page                          | Layout Formulas                         | Data Review                             | View                        | ♀ Tell m | e what you want to   | do                          |                                  |           |  |  |
| Calibri • 14<br>Paste<br>B I U •               |                                         | ≫- ₽w<br>•                              | 'rap Text<br>lerge & Center | Gene     | ral ▼<br>% * €.0 .00 | Conditional<br>Formatting ▼ | Format as Cell<br>Table * Styles | Insert De |  |  |
| Clipboard 😰 Font                               | G                                       | Alignment                               |                             | Gi .     | Number 🕞             |                             | Styles                           | c         |  |  |
| E3 🔻 : 🗙 🗸 🚽                                   | Breakdown by Ge                         | nder                                    |                             |          |                      |                             |                                  |           |  |  |
| С                                              |                                         | D                                       | E                           | F        | G                    | Н                           | I J                              | К         |  |  |
| Which of the following<br>way to communicate v | g is your favorite<br>with your friends | ?                                       | Cor                         | nmu      | nicating             | with F                      | riends                           |           |  |  |
| 3 Video Chatting                               |                                         |                                         | Breakdo                     | wn bv    | Gender               |                             |                                  |           |  |  |
| 4 Video Chatting                               |                                         |                                         | Dicakao                     |          | Senaer               |                             |                                  | -         |  |  |
| 5 Through social media                         |                                         |                                         |                             |          |                      |                             |                                  |           |  |  |
| 6 In person                                    |                                         |                                         |                             |          |                      |                             |                                  |           |  |  |
| 7 In person                                    |                                         |                                         |                             |          |                      |                             |                                  |           |  |  |
| 8 In person                                    |                                         |                                         |                             |          |                      |                             |                                  |           |  |  |
| 10 In person<br>11 Texting<br>12 Texting       | 1. Select<br>2. Click o                 | cells E2<br>n the S                     | 2-J2.<br>HADIN              | NG b     | utton ar             | nd sele                     | ect BLA                          | CK.       |  |  |
|                                                | 3. Select                               | cells E3                                | 3-J3.                       |          |                      |                             |                                  |           |  |  |
|                                                | 4. Click o                              | n Merge & Center and select MERGE ACROS |                             |          |                      |                             |                                  |           |  |  |
|                                                | 5. Type B                               | REAKDOWN BY GENDER in the box.          |                             |          |                      |                             |                                  |           |  |  |
|                                                |                                         | ALIBRI/                                 | SIZE 14                     | 4/BC     | )LD                  |                             |                                  |           |  |  |
| de 6                                           |                                         | -                                       |                             | -        |                      |                             |                                  |           |  |  |

| Image: Solution of the second system       Image: Solution of the second system         File       Home       Insert       Page: Layout       For.         Image: Solution of the second system       Image: Solution of the second system       Image: Solution of the second system       Image: Solution of the second system         Image: Solution of the second system       Image: Solution of the second system       Image: Solution of the second system       Image: Solution of the second system       Image: Solution of the second system         Image: Solution of the second system       Image: Solution of the second system       Image: Solution of the second system       Image: Solution of the second system       Image: Solution of the second system         Image: Solution of the second system       Image: Solution of the second system       Image: Solution of the second system       Image: Solution of the second system         Image: Solution of the second system       Image: Solution of the second system       Image: Solution of the second system       Image: Solution of the second system         Image: Solution of the second system       Image: Solution of the second system       Image: Solution of the second system       Image: Solution of the second system         Image: Solution of the second system       Image: Solution of the second system       Image: Solution of the second system       Image: Solution of the second system         Image: Solution of the second system       Image: Solution o | Data f<br>≡   ≫ -<br>≡   • = • =<br>Alignm<br>g | Review<br>Wrap 1<br>Merge<br>ment | view<br>Text<br>& Cente | Book<br>Q Tell me<br>Genera<br>er + \$ + | c1 - Excel<br>what you want to o<br>I | do<br>≠<br>Conditional<br>Formatting | Format as Cell<br>Table * Styles *<br>Styles | Insert Delet      | e Format |
|----------------------------------------------------------------------------------------------------|-------------------------------------------------|-----------------------------------|-------------------------|------------------------------------------|---------------------------------------|--------------------------------------|----------------------------------------------|-------------------|----------|
| с                                                                                                    | [                                               | 0                                 | E                       | F                                        | G                                     | Н                                    | I                                            | J                 | к        |
| Which of the following is your favori<br>way to communicate with your frien                                                                                                    | te<br>ds?                                       |                                   |                         | Comn                                     | nunicati                              | ng wit                               | h Friends                                    |                   |          |
| 2 Through social media                                                                                                    |                                                 |                                   |                         |                                          |                                       |                                      |                                              |                   |          |
| 3 Video Chatting                                                                                                    |                                                 | Br                                | eakdo                   | own by G                                 | Gender                                |                                      |                                              |                   |          |
| 4 Video Chatting                                                                                                    |                                                 | Ge                                | nder                    | In Person                                | Talking on<br>the Phone               | Texting                              | Through Social<br>Media                      | Video<br>Chatting |          |
| 5 Through social media                                                                                                    |                                                 |                                   |                         |                                          |                                       |                                      |                                              |                   |          |
| 6 In person                                                                                                    |                                                 |                                   |                         |                                          |                                       |                                      |                                              |                   |          |
| 7 In person                                                                                                    |                                                 |                                   |                         |                                          |                                       |                                      |                                              |                   |          |
| 9 Video Chatting                                                                                                    | 1. E                                            | nter                              | the                     | colur                                    | nn title:                             | s for c                              | cells E4-J                                   | 4.                |          |
|                                                                                                    |                                                 |                                   |                         | RRI/SI                                   | 7F 11/F                               |                                      |                                              |                   |          |
|                                                                                                    |                                                 |                                   |                         |                                          |                                       |                                      |                                              |                   |          |
|                                                                                                    | 2. S                                            | elect                             | cel                     | IS E4-                                   | J4.                                   |                                      |                                              |                   |          |
|                                                                                                    | 3. C                                            | lick c                            | on t                    | he W                                     | RAP ΤΕΧ                               | KT but                               | tton.                                        |                   |          |
|                                                                                                    |                                                 | lick                              | n +                     |                                          |                                       |                                      | hutton                                       |                   |          |
|                                                                                                    | 4. U                                            |                                   | лι                      |                                          | UULE A                                |                                      | bullon.                                      |                   |          |

- 5. Resize the columns if necessary to make the titles
  - look like the screenshot.

| F     | ਙਾ ੇ ° <b>ਪ</b> ਾ ∓               |                                                                                                    |                  |           |                         | Book      | (1 - Excel              |                          |                                        |                   |           |
|-------|-----------------------------------|----------------------------------------------------------------------------------------------------|------------------|-----------|-------------------------|-----------|-------------------------|--------------------------|----------------------------------------|-------------------|-----------|
| Fil   | e Home Insert                     | Layout Form                                                                                                    | nulas Data       | a Review  | View                    | Q Tell me | what you want to        | do                       |                                        |                   |           |
| Past  | Calibri                           | A A =<br>Borders                                                                                                    |                  | • ₽ ₽ M   | rap Text<br>erge & Cent | Genera    | l ▼<br>% * €.0 .00      | Conditiona<br>Formatting | I Format as Cell<br>• Table • Styles • | Insert Delet      | te Format |
| Clipt | oard 🕞 🛛 I                        | F( Bottom Border                                                                                                    |                  | Alignment |                         | - G - 1   | Number 🕞                |                          | Styles                                 | Cell              | s         |
| E1    | • : ×                             | Top Border     Left Border     Right Border                                                                                                    | icating with     | Friends   |                         |           |                         |                          |                                        |                   |           |
|       |                                   | No Border                                                                                                    |                  | D         | E                       | F         | G                       | Н                        | 1                                      | J                 | к         |
| 1     | Which of the fol<br>way to commun | All Borders      Outgide Borders      Inick Outside Borders      Bottom Double Border      Thjick Bottom Border      Top and Bottom Border      Top and Thick Bottom Border | vorite<br>iends? |           |                         | Comm      | nunicati                | ng wit                   | th Friends                             |                   |           |
| 3     | Video Chatting                    | Top and Double Bottom Border                                                                                                    |                  |           | Breakd                  | lown by G | Gender                  |                          |                                        |                   |           |
| 4     | Video Chatting                    | Draw Border     Draw Border     Draw Border Grid     Erase Border                                                                                                    |                  |           | Gender                  | In Person | Talking on<br>the Phone | Texting                  | Through Social<br>Media                | Video<br>Chatting |           |
| 5     | Through social media              | Line Color                                                                                                    |                  |           | Male                    |           |                         |                          |                                        |                   |           |
| 6     | n person                          | _ ⊞ More Borders                                                                                                    | _                |           | Female                  |           |                         |                          |                                        |                   |           |
| 7     | n person                          |                                                                                                    | _                |           |                         |           |                         |                          |                                        |                   |           |
| 8     | n person                          |                                                                                                    |                  |           |                         |           |                         |                          |                                        |                   |           |
| 9     | Video Chatting                    |                                                                                                    |                  |           |                         |           |                         |                          |                                        |                   |           |
| 10    | n person                          |                                                                                                    |                  |           | 1                       | . Ent     | er the r                | ow ti                    | tles for co                            | ells E5           | 5 & E6    |
|       |                                   |                                                                                                    |                  |           |                         |           | CALIB                   | RI/SIZ                   | Έ 11                                   |                   |           |

- 2. Select cells E1-J6.
- 3. Click on the BORDERS button.
- 4. Select ALL BORDERS.

#### **Cells E7-J12**

| E           | ☐                                                                                                    |     |
|-------------|----------------------------------------------------------------------------------------------------|-----|
| F           | ile Home Insert Page Layout Formulas Data Review View Q Tell me what you want to do                                                                                                    |     |
| Pas<br>Clip | $\begin{bmatrix} Calibri & 14 & A & A \\ ste \\ ste$ | nat |
| E8          | ▼ : × ✓ f <sub>x</sub> Breakdown by Grade                                                                                                    |     |
|             | C D E F G H I J K                                                                                                    |     |
| 1           | Which of the following is your favorite<br>way to communicate with your friends?                                                                                                    |     |
| 2           | Through social media                                                                                                    |     |
| 3           | Video Chatting Breakdown by Gender                                                                                                    |     |
| 4           | Video Chatting O Gender In Person Talking on the Phone Texting Media Chatting                                                                                                    |     |
| 5           | Through social media Male                                                                                                    |     |
| 6           | In person Female                                                                                                    |     |
| 7           | In person                                                                                                    |     |
| 8           | In person Breakdown by Grade                                                                                                    |     |
| 9           | Video Chatting     Grade     In Person     Talking on     Through Social     Video       Video Chatting     Grade     In Person     the Phone     Texting     Media     Chatting                                                                                                    |     |
| 10          | In person 6th 6th                                                                                                    |     |
| 11          | Texting 7th 1                                                                                                    |     |
| 12          | Texting 8th                                                                                                    |     |
| 13          | In person                                                                                                    |     |
| 14          | Texting                                                                                                    |     |
| 15          | In percon                                                                                                    |     |

#### Recreate this table (Cells E7-J12).

 $\Box$  Use slides 5 – 8 for reference if needed.

| ਜ਼ 5ਾ ੇਾ ਪ੍ਰਿੰ ∓                                                                                                    |        |                          | Book        | c1 - Excel              |                           |                         |                   |           |  |  |
|----------------------------------------------------------------------------------------------------|--------|--------------------------|-------------|-------------------------|---------------------------|-------------------------|-------------------|-----------|--|--|
| File Home Insert Page Layout Formulas Data                                                                                                    | Review | View                     | ♀ Tell me v | what you want to o      | lo                        |                         |                   |           |  |  |
| $ \begin{array}{c c} & & & \\ & & & \\ & & & \\ & & \\ & $ | ₽ Wi   | rap Text<br>erge & Cente | General     | l ▼<br>% * (            | Conditional<br>Formatting | Format as Cell          | Insert Deler      | te Format |  |  |
| Clipboard 🖾 Font 🖾 Alig                                                                                                    | gnment |                          | La I        | Number 🖓                |                           | Styles                  | Cell              | 5         |  |  |
| 123 • : × ✓ fx                                                                                                    |        |                          |             |                         |                           |                         |                   |           |  |  |
| C                                                                                                    | D      | E                        | F           | G                       | Н                         | l. I                    | J                 | K         |  |  |
| 7 In person                                                                                                    |        |                          |             |                         |                           |                         |                   |           |  |  |
| 8 In person                                                                                                    |        | Breakdown by Grade       |             |                         |                           |                         |                   |           |  |  |
| 9 Video Chatting                                                                                                    |        | Grade                    | In Person   | Talking on<br>the Phone | Texting                   | Through Social<br>Media | Video<br>Chatting |           |  |  |
| 10 In person                                                                                                    |        | 6th                      |             |                         |                           |                         |                   |           |  |  |
| 11 Texting                                                                                                    |        | 7th                      |             |                         |                           |                         |                   |           |  |  |
| 12 Texting                                                                                                    |        | 8th                      |             |                         |                           |                         |                   |           |  |  |
| 14 Texting     Hint: Use the                                                                                                    |        | Whole S                  | School Da   | ata Results             |                           |                         |                   |           |  |  |
| 15 In person button for                                                                                                    |        |                          | In Person   | Talking on<br>the Phone | Texting                   | Through Social<br>Media | Video<br>Chatting |           |  |  |
| 16 Through social cell E16.                                                                                                    |        | PHJH<br>Students         |             |                         |                           |                         |                   |           |  |  |
| 17 In person                                                                                                    |        |                          |             |                         |                           |                         |                   |           |  |  |
| 18 Through social media                                                                                                    |        |                          |             |                         |                           |                         |                   |           |  |  |

#### **Recreate this table (Cells E13-J16).**

 $\Box$  Use slides 5 – 8 for reference if needed.

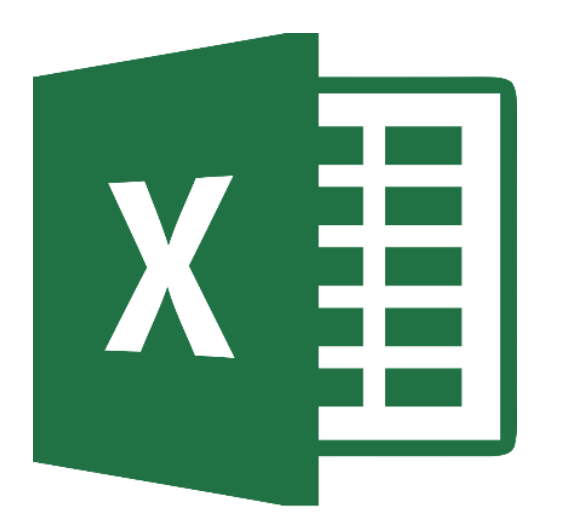

# Filtering Raw Data

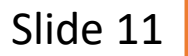

#### **Cell F5**

| F5        | • :                                                                     | × √ fx =                            | COUNTIFS(A2:A629, "MALE", C2:C629, "IN PERSON")                               |              |        |         |                                       |         |                         |                   |
|-----------|-------------------------------------------------------------------------|-------------------------------------|-------------------------------------------------------------------------------|--------------|--------|---------|---------------------------------------|---------|-------------------------|-------------------|
|           | А                                                                       | В                                   | С                                                                             | D            | E      | F       | G                                     | н       | I                       | J                 |
| Wh<br>ger | at is your<br>Ider?                                                     | What grade<br>are you in?           | Which of the following is your favorite way to communicate with your friends? |              |        | Comm    | unicat                                | ing wi  | th Friends              | ;                 |
| 2 Fem     | ale                                                                     | 6th                                 | Through social media                                                          |              |        |         |                                       |         |                         |                   |
| 3 Fem     | ale                                                                     | 6th                                 | Video Chatting                                                                |              | Breako | do. J   | ender                                 |         |                         |                   |
| 4 Fem     | ale                                                                     | 6th                                 | Video Chatting                                                                |              | Gender |         | Talking on<br>th <mark>e</mark> Phone | Texting | Through Social<br>Media | Video<br>Chatting |
| 5 Fem     | ale                                                                     | 6th                                 | Through social media                                                          |              | Male   | 171     |                                       |         |                         |                   |
| 5 Fem     | ale                                                                     | 6th                                 | In person                                                                     |              | Female | T       |                                       |         |                         |                   |
| 1.<br>2   | In ce                                                                   | II F5 ty<br><b>=COUN</b> T<br>FNTFR | pe the COUNTIFS forn<br>[ <b>IFS(\$A\$2:\$A\$629, "MA</b>                     | nula<br>LE", | \$C\$: | 2:\$C\$ | 629 <i>, '</i>                        | ʻIN P   | ERSON'                  | ')                |
| ۷.        | Number in cell F5 should be 171 171 males responded "in person" to this |                                     |                                                                               |              |        |         |                                       |         |                         |                   |

#### **COUNTIFS Formula:**

Counts the number of entries in the selected ranges that have that combination of responses.

Use the **\$** sign in formulas so that the cell range(s) won't change with the formula is copied to other cells.

## **Cells F5-J6**

| H     | 5- ೇ ∓                                            |                                                |                                    |                                                                               | 8th E                           | ixcel 3 Working             | g Copy (1) - Exc     | el                            |                  |                         | HUN (                                                                                        |               |
|-------|---------------------------------------------------|------------------------------------------------|------------------------------------|-------------------------------------------------------------------------------|---------------------------------|-----------------------------|----------------------|-------------------------------|------------------|-------------------------|----------------------------------------------------------------------------------------------|---------------|
| File  | e Home Inser                                      | t Page Layout F                                | ormulas Data Review                | View Q Tell me what you wan                                                   | nt to do                        |                             |                      |                               |                  |                         |                                                                                              |               |
| Paste | Copy →<br>Copy →<br>Format Painter<br>Clipboard 5 | Calibri • 11<br>B I <u>U</u> • I ⊞ • I<br>Font |                                    | Wrap Text     General       Image: Merge & Center     \$ •       gnment     5 | ll ▼<br>% * 6.0 .00<br>Number 5 | Conditional<br>Formatting ▼ | Format as<br>Table * | ormal E<br>eutral C<br>Styles | ad<br>alculation | Good<br>Check Cell      | <ul> <li>▲</li> <li>▲</li> <li>■</li> <li>■</li> <li>Insert</li> <li>■</li> <li>■</li> </ul> | Delete Format |
| F5    | • : ×                                             | √ f <sub>x</sub> =COU                          | INTIFS(\$A\$2:\$A\$629, "MALE", \$ | C\$2:\$C\$629, "IN PERSON")                                                   |                                 |                             |                      |                               |                  |                         |                                                                                              |               |
|       | А                                                 | В                                              |                                    | С                                                                             | D                               | E                           | F                    | G                             | Н                | l.                      | J                                                                                            | К             |
| 4     | Female                                            | 6th                                            | Video Chatting                     |                                                                               |                                 | Gender                      | In Person            | Talking on<br>the Phone       | Texting          | Through Social<br>Media | Video<br>Chatting                                                                            |               |
| 5     | Female                                            | 6th                                            | Through social media               |                                                                               |                                 | Male                        | 171                  | 171                           | 171              | 171                     | 171                                                                                          |               |
| 6     | Female                                            | 6th                                            | In person                          |                                                                               |                                 | Female                      | 171                  | 171                           | 171              | 171                     | 171                                                                                          |               |
| 7     | Female                                            | 6th                                            | In person                          |                                                                               |                                 |                             |                      |                               |                  |                         |                                                                                              | <b>.</b> +    |
| 8     | Female                                            | 6th                                            | In person                          |                                                                               |                                 | Breakdo                     | own by               |                               |                  |                         |                                                                                              |               |
| 9     | Female                                            | 6th                                            | Video Chatting                     |                                                                               |                                 | Grade                       | In Person            | Talking on<br>the Phone       | Texting          | Through Social<br>Media | Video<br>Chatting                                                                            |               |
| 10    | Female                                            | 6th                                            | In person                          |                                                                               |                                 | 6th                         |                      |                               |                  |                         |                                                                                              |               |
| 11    | Female                                            | 6th                                            | Texting                            |                                                                               |                                 | 7th                         |                      |                               |                  |                         |                                                                                              |               |

- 1. Hold the cursor over the bottom right corner of cell F5 until see a + sign.
- 2. Click & drag to cell J5 to copy formula to cells G5-J5.
- 3. Repeat step 1 for cell J5.
- 4. Click & drag down to cell J6 to copy the formula to cells F6-J6.

The number in all cells should be 171.

## **Cells F5-J6**

| Paste | Cut<br>E⊇ Copy →<br>Format Painter<br>Clipboard ⊊ | Calibri • 11<br>B I U • E• • |                                  | Er Wrap Text<br>■ Merge & Center マ<br>nment 5 | General<br>\$ - %<br>Num | ▼<br>00.00 •.0<br>00.00 •.0 | Conditional<br>Formatting ▼ | Format as<br>Table + | iormal E<br>ieutral (<br>Styles | ad<br>Calculation | Good<br>Check Cell      | ▲ E Insert        | Delete Fo<br>Cells |
|-------|---------------------------------------------------|------------------------------|----------------------------------|-----------------------------------------------|--------------------------|-----------------------------|-----------------------------|----------------------|---------------------------------|-------------------|-------------------------|-------------------|--------------------|
| J6    | • : ×                                             | √ f <sub>x</sub> =cou        | NTIFS(\$A\$2:\$A\$629, "FEMALE", | \$C\$2:\$C\$629, "VIDEO CI                    | HATTING")                |                             |                             |                      |                                 |                   |                         |                   |                    |
|       | А                                                 | В                            |                                  | С                                             |                          | D                           | E                           | F                    | G                               | Н                 | I.                      | J                 | К                  |
| 4     | Female                                            | 6th                          | Video Chatting                   |                                               |                          |                             | Gender                      | In Person            | Talking on<br>the Phone         | Texting           | Through Social<br>Media | Video<br>Chatting |                    |
| 5     | Female                                            | 6th                          | Through social media             |                                               |                          |                             | Male                        | 171                  | 18                              |                   | 50                      |                   |                    |
| 6     | Female                                            | 6th                          | In person                        |                                               |                          |                             | Female                      | 116                  |                                 | 44                |                         | 70                | )                  |
| 7     | Female                                            | 6th                          | In person                        |                                               |                          |                             |                             |                      |                                 |                   |                         |                   |                    |
| 8     | Female                                            | 6th                          | In person                        |                                               |                          |                             | Breakdo                     | own by G             | irade                           |                   |                         |                   |                    |
|       |                                                   |                              |                                  |                                               |                          |                             | Grade                       | In Person            | Talking on                      | Texting           | Through Social          | Video             |                    |

Edit equations for cells G5-J5 and F6-J6. The changes should reflect the different row and column titles for each cell.
Use the chart on slide 15 to check your edited formulas.

#### **Cells F5-J6**

| F5 | =COUNTIFS(\$A\$2:\$A\$629, "MALE", \$C\$2:\$C\$629, "IN PERSON")              |
|----|-------------------------------------------------------------------------------|
| F6 | =COUNTIFS(\$A\$2:\$A\$629, "FEMALE", \$C\$2:\$C\$629, "IN PERSON")            |
| G5 | =COUNTIFS(\$A\$2:\$A\$629, "MALE", \$C\$2:\$C\$629, "TALKING ON THE PHONE")   |
| G6 | =COUNTIFS(\$A\$2:\$A\$629, "FEMALE", \$C\$2:\$C\$629, "TALKING ON THE PHONE") |
| H5 | =COUNTIFS(\$A\$2:\$A\$629, "MALE", \$C\$2:\$C\$629, "TEXTING")                |
| H6 | =COUNTIFS(\$A\$2:\$A\$629, "FEMALE", \$C\$2:\$C\$629, "TEXTING")              |
| 15 | =COUNTIFS(\$A\$2:\$A\$629, "MALE", \$C\$2:\$C\$629, "THROUGH SOCIAL MEDIA")   |
| 16 | =COUNTIFS(\$A\$2:\$A\$629, "FEMALE", \$C\$2:\$C\$629, "THROUGH SOCIAL MEDIA") |
| J5 | =COUNTIFS(\$A\$2:\$A\$629, "MALE", \$C\$2:\$C\$629, "VIDEO CHATTING")         |
| J6 | =COUNTIFS(\$A\$2:\$A\$629, "FEMALE", \$C\$2:\$C\$629, "VIDEO CHATTING")       |

Slide 15

|     |        |         |                                                              |   |        |           |                         |         | <b>ell</b>              | F10               |   |
|-----|--------|---------|--------------------------------------------------------------|---|--------|-----------|-------------------------|---------|-------------------------|-------------------|---|
| F10 | • • ×  | Jx =COL | INTIFS(\$B\$2:\$B\$629, "61H", \$C\$2:\$C\$629, "IN PERSON") |   |        | -         | _                       |         |                         |                   |   |
|     | A      | В       | C                                                            | D | E      | F         | G                       | Н       |                         | J                 | K |
| 6   | Female | 6th     | In person                                                    |   | Female | 110       |                         | 44      | ł                       | 70                |   |
| 7   | Female | 6th     | In person                                                    |   |        |           |                         |         |                         |                   |   |
| 8   | Female | 6th     | In person                                                    |   | Breako | L         | de                      |         |                         |                   |   |
| 9   | Female | 6th     | Video Chatting                                               |   | Grade  | In Person | Talking on<br>tre Phone | Texting | Through Social<br>Media | Video<br>Chatting |   |
| 10  | Female | 6th     | In person                                                    |   | 6th    | 72        |                         |         |                         |                   |   |
| 11  | Female | 6th     | Texting                                                      |   | 7th    |           |                         |         |                         |                   |   |
| 12  | Female | 6th     | Texting                                                      |   | 8th    |           |                         |         |                         |                   |   |
| 13  | Female | 6th     | In person                                                    |   |        |           |                         |         |                         |                   |   |
|     | E      | Cth     | Touting                                                      |   | Whole  | School Do | to Poculte              |         |                         |                   |   |

I. In cell F10 type the COUNTIES formula **II =COUNTIES(\$B\$2:\$B\$629, "6TH", \$C\$2:\$C\$629, "IN PERSON")** 

#### 2. Hit ENTER

Number in cell F5 should be 72

72 6<sup>TH</sup> graders responded "in person" to this statement.

#### **COUNTIFS Formula:**

Counts the number of entries in the selected ranges that have that combination of responses.

Use the **\$** sign in formulas so that the cell range(s) won't change with the formula is copied to other cells.

#### Slide 16

## **Cells F10-J12**

| F    | 5-⊊-∓                           |                                    |                                            |                                        | 8th E  | xcel 3 Working              | g Copy (1) - Exc     | el                  |                  |                    |                   |          |
|------|---------------------------------|------------------------------------|--------------------------------------------|----------------------------------------|--------|-----------------------------|----------------------|---------------------|------------------|--------------------|-------------------|----------|
| Fil  | e Home Inser                    | t Page Layout F                    | ormulas Data Review View                   | ${\mathbb Q}$ Tell me what you want to | o do   |                             |                      |                     |                  |                    |                   |          |
| Past | Cut<br>Copy -<br>Format Painter | Calibri • 11<br>B I <u>U</u> • ⊡ • | • A A = = = • • • •                        | Wrap Text<br>Merge & Center + \$ + %   | ♥      | Conditional<br>Formatting ▼ | Format as<br>Table * | ormal B<br>eutral C | ad<br>alculation | Good<br>Check Cell | ↑ ↓ Insert D ↓    | elete Fo |
|      | Clipboard 🕞                     | Font                               | Gil Alignment                              | t Gil Nu                               | mber 5 |                             |                      | Styles              |                  |                    |                   | Cells    |
| F10  | • • • ×                         | √ ƒ <sub>x</sub> =COU              | NTIFS(\$B\$2:\$B\$629, "6TH", \$C\$2:\$C\$ | \$629, "IN PERSON")                    |        |                             |                      |                     |                  |                    |                   |          |
|      | А                               | В                                  | C                                          |                                        | D      | E                           | F                    | G                   | Н                | I. I.              | J                 | к        |
| 6    | Female                          | 6th                                | In person                                  |                                        |        | Female                      | 116                  |                     | 44               |                    | 70                |          |
| 7    | Female                          | 6th                                | In person                                  |                                        |        |                             |                      |                     |                  |                    |                   |          |
| 8    | Female                          | 6th                                | In person                                  |                                        |        | Breakdo                     | own by G             | rade                |                  |                    |                   |          |
| 0    | Fomalo                          | 6th                                | Video Chatting                             |                                        |        | Grade                       | In Person            | Talking on          | Texting          | Through Social     | Video<br>Chatting |          |
| 10   | Female                          | 6th                                |                                            |                                        |        | 6th                         | 72                   | 72                  | 72               | 72                 | 72                |          |
| 11   | Female                          | 6th                                | Texting                                    |                                        |        | 7th                         | 72                   | 72                  | 72               | 72                 | 72                |          |
| 12   | Female                          | 6th                                | Texting                                    |                                        |        | 8th                         | 72                   | 72                  | 72               | 72                 | 72                |          |
| 13   | Female                          | 6th                                | In person                                  |                                        | -      | U.I.                        |                      | 12                  | 12               | 12                 | 12                | <b>.</b> |
| 14   | Female                          | 6th                                | Texting                                    |                                        |        | Whole S                     | ichool La            | Results             |                  |                    |                   | <u>/</u> |
| 15   | Famala                          | C+h                                | In norcon                                  |                                        |        |                             | In Person            | Talking on          | Texting          | Through Social     | Video<br>Chatting |          |

1. Hold the cursor over the bottom right corner of cell F10 until see a + sign.

- 2. Click & drag to cell J10 to copy formula to cells G10-J10.
- 3. Repeat step 1 for cell J10.
- 4. Click & drag down to cell J12 to copy the formula to cells F11-J12.

The number in all cells should be 72.

## **Cells F10-J12**

|     | спрочити за топо за подписть за топото |      |                     |                                                                  |   | 20,000             |           |                         |         |                         |                   |   |  |
|-----|----------------------------------------|------|---------------------|------------------------------------------------------------------|---|--------------------|-----------|-------------------------|---------|-------------------------|-------------------|---|--|
| J12 | • : ×                                  | ~    | f <sub>x</sub> =cou | NTIFS(\$B\$2:\$B\$629, "8TH", \$C\$2:\$C\$629, "VIDEO CHATTING") |   |                    |           |                         |         |                         |                   |   |  |
|     | А                                      |      | В                   | С                                                                | D | E                  | F         | G                       | Н       | I                       | J                 | К |  |
| 6   | Female                                 | 6th  |                     | In person                                                        |   | Female             | 116       |                         | 44      |                         | 70                |   |  |
| 7   | Female                                 | 6th  |                     | In person                                                        |   |                    |           |                         |         |                         |                   |   |  |
| 8   | Female                                 | 6th  | In person           |                                                                  |   | Breakdown by Grade |           |                         |         |                         |                   |   |  |
| 9   | Female                                 | 6th  |                     | Video Chatting                                                   |   | Grade              | In Person | Talking on<br>the Phone | Texting | Through Social<br>Media | Video<br>Chatting |   |  |
| 10  | Female                                 | 6th  |                     | In person                                                        |   | 6th                | 72        | 10                      |         |                         |                   |   |  |
| 11  | Female                                 | 6th  |                     | Texting                                                          |   | 7th                | 95        |                         | 29      |                         | 44                |   |  |
| 12  | Female                                 | 6th  |                     | Texting                                                          |   | 8th                | 120       |                         |         | 41                      |                   |   |  |
| 13  | Female                                 | 6th  |                     | In person                                                        |   |                    |           |                         |         |                         |                   |   |  |
| 4.4 | Famala.                                | Call |                     | Tauting                                                          |   | Whale              |           | to Deculto              |         |                         |                   |   |  |

Edit equations for cells G10 – J10, F11 – J11,
& F12 – J12. The changes should reflect the different row and column titles for each cell.
Use the chart on slide 19 to check your edited formulas.

#### **Cells F10-J12**

| F10 | =COUNTIFS(\$B\$2:\$B\$629, "6TH", \$C\$2:\$C\$629, "IN PERSON")            |
|-----|----------------------------------------------------------------------------|
| F11 | =COUNTIFS(\$B\$2:\$B\$629, "7TH", \$C\$2:\$C\$629, "IN PERSON")            |
| F12 | =COUNTIFS(\$B\$2:\$B\$629, "8TH", \$C\$2:\$C\$629, "IN PERSON")            |
| G10 | =COUNTIFS(\$B\$2:\$B\$629, "6TH", \$C\$2:\$C\$629, "TALKING ON THE PHONE") |
| G11 | =COUNTIFS(\$B\$2:\$B\$629, "7TH", \$C\$2:\$C\$629, "TALKING ON THE PHONE") |
| G12 | =COUNTIFS(\$B\$2:\$B\$629, "8TH", \$C\$2:\$C\$629, "TALKING ON THE PHONE") |
| H10 | =COUNTIFS(\$B\$2:\$B\$629, "6TH", \$C\$2:\$C\$629, "TEXTING")              |
| H11 | =COUNTIFS(\$B\$2:\$B\$629, "7TH", \$C\$2:\$C\$629, "TEXTING")              |
| H12 | =COUNTIFS(\$B\$2:\$B\$629, "8TH", \$C\$2:\$C\$629, "TEXTING")              |
| 110 | =COUNTIFS(\$B\$2:\$B\$629, "6TH", \$C\$2:\$C\$629, "THROUGH SOCIAL MEDIA") |
| 111 | =COUNTIFS(\$B\$2:\$B\$629, "7TH", \$C\$2:\$C\$629, "THROUGH SOCIAL MEDIA") |
| l12 | =COUNTIFS(\$B\$2:\$B\$629, "8TH", \$C\$2:\$C\$629, "THROUGH SOCIAL MEDIA") |
| J10 | =COUNTIFS(\$B\$2:\$B\$629, "6TH", \$C\$2:\$C\$629, "VIDEO CHATTING")       |
| J11 | =COUNTIFS(\$B\$2:\$B\$629, "7TH", \$C\$2:\$C\$629, "VIDEO CHATTING")       |
| J12 | =COUNTIFS(\$B\$2:\$B\$629, "8TH", \$C\$2:\$C\$629, "VIDEO CHATTING")       |

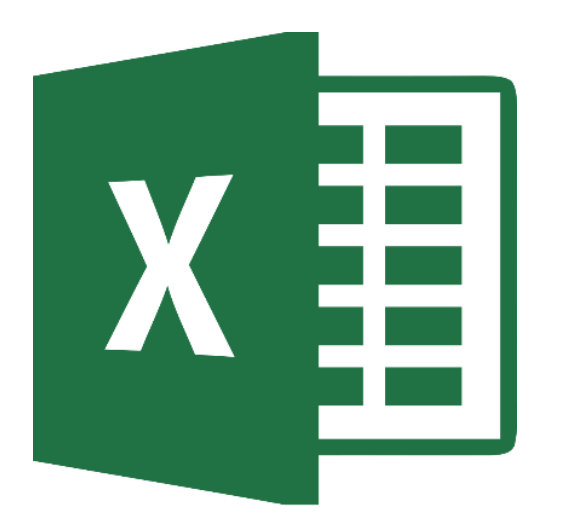

## **Total Sum Table**

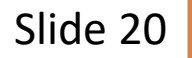

## Cells F16-J16

| รเ | · ML   | × 🗸 f. | =SUM(F10:F12)            |   |                    |            |             |         |                |          |   |  |  |
|----|--------|--------|--------------------------|---|--------------------|------------|-------------|---------|----------------|----------|---|--|--|
|    | А      | В      | SUM(number1, [number2],) | D | E                  | F          | G           | н       | I              | J        | к |  |  |
| 7  | Female | 6th    | In person                |   |                    |            |             |         | 1              |          |   |  |  |
| 8  | Female | 6th    | In person                |   | Breakdown by Grade |            |             |         |                |          |   |  |  |
|    |        |        |                          |   | Grado              | In Dorson  | Talking on  | Torting | Through Social | Video    |   |  |  |
| 9  | Female | 6th    | Video Chatting           |   | Graue              | III Person | the Phone   | Texting | Media          | Chatting |   |  |  |
| 10 | Female | 6th    | In person                |   | 6th                | 72         | 10          |         |                |          |   |  |  |
| 11 | Female | 6th    | Texting                  |   | 7th                | 95         |             | 29      |                | 44       |   |  |  |
| 12 | Female | 6th    | Texting                  |   | 8th                | 120        |             |         | 41             |          |   |  |  |
| 13 | Female | 6th    | In person                |   |                    |            |             |         |                |          |   |  |  |
| 14 | Female | 6th    | Texting                  |   | Whole S            | School D   | ata Results |         |                |          |   |  |  |
|    |        |        |                          |   |                    | In Derson  | Talking on  | Tauting | Through Social | Video    |   |  |  |
| 15 | Female | 6th    | In person                |   |                    | in Person  | the Phone   | rexting | Media          | Chatting |   |  |  |
|    |        |        |                          |   | рнјн               |            |             |         |                |          |   |  |  |
| 16 | Female | 6th    | Through social media     |   | Students           | =SUM(F10   |             |         |                |          |   |  |  |
| 17 | Female | 6th    | In person                |   |                    |            |             |         |                |          |   |  |  |
| 10 | Fomalo | 6th    | Through social media     |   |                    |            |             |         |                |          |   |  |  |

In cell J16 type the SUM EQUATION

 SUM(select cells F10 – F12)
 Hit ENTER
 Number in cell J16 should be 287.

#### **Cells F16-J16**

| F1 | L6 • : | $\times \checkmark f_x$ | =SUM(F10:F12)        |   |          |             |                         |         |                         |                   |
|----|--------|-------------------------|----------------------|---|----------|-------------|-------------------------|---------|-------------------------|-------------------|
|    | А      | В                       | C                    | D | E        | F           | G                       | Н       | I                       | J                 |
| 7  | Female | 6th                     | In person            |   |          |             |                         |         |                         |                   |
| 8  | Female | 6th                     | In person            |   | Breakd   | own by G    | Grade                   |         |                         |                   |
| 9  | Female | 6th                     | Video Chatting       |   | Grade    | In Person   | Talking on<br>the Phone | Texting | Through Social<br>Media | Video<br>Chatting |
| 10 | Female | 6th                     | In person            |   | 6th      | 72          | 10                      |         |                         |                   |
| 11 | Female | 6th                     | Texting              |   | 7th      | 95          |                         | 29      |                         | 44                |
| 12 | Female | 6th                     | Texting              |   | 8th      | 120         |                         |         | 41                      |                   |
| 13 | Female | 6th                     | In person            |   |          |             |                         |         |                         |                   |
| 14 | Female | 6th                     | Texting              |   | Whole S  | School D    | ata Results             |         |                         |                   |
| 15 | Female | 6th                     | In person            |   |          | In Person   | Talking on<br>the Phone | Texting | Through Social<br>Media | Video<br>Chatting |
|    |        |                         |                      |   | рнјн     |             |                         |         |                         |                   |
| 16 | Female | 6th                     | Through social media |   | Students | 28 <u>7</u> |                         |         | 96                      |                   |
| 17 | Female | 6th                     | In person            |   |          |             |                         |         |                         |                   |
| 18 | Female | 6th                     | Through social media |   |          |             |                         |         |                         |                   |

- 1. Hold the cursor over the bottom right corner of cell F16 until see a + sign.
- 2. Click & drag to cell J16 to copy formula to cells G16-J16.
- 3. Use the table below to double check the formulas for cells G16-J16.

| G16 | =SUM(G10:G12) | H16 | =SUM(H10:H12) |
|-----|---------------|-----|---------------|
| 116 | =SUM(I10:I12) | J16 | =SUM(J10:J12  |

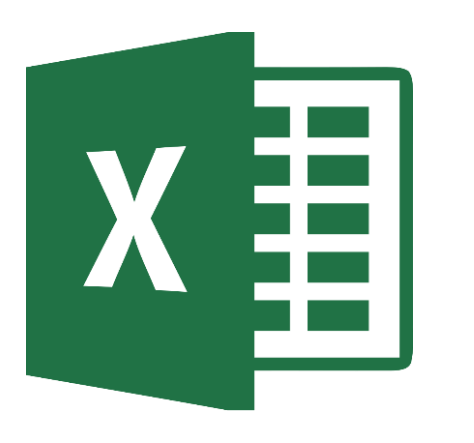

# Saving Spreadsheet

Slide 23

#### **SAVE TO ONE DRIVE**

|    | ᡛ ᠳ᠂᠅᠂᠊᠊           |                         |                    |             |             | 8th E         | Excel 3 Working ( | Copy (1) - E          | cel                           |                     |                         |                   |
|----|--------------------|-------------------------|--------------------|-------------|-------------|---------------|-------------------|-----------------------|-------------------------------|---------------------|-------------------------|-------------------|
| ł  | File Home          | Insert Page Layo        | out Formulas       | Data Review | View ℚ⊺     | ell me what y | you want to c     | lo                    |                               |                     |                         |                   |
|    | Cut                | Calibri                 | • 11 • A A         |             | 🔹 😽 Wrap Te | ct            | General           | Ŧ                     |                               |                     | Normal                  | Bad               |
| Pa | ste 💉 Format Paint | er BIU·                 | - A -              |             | 主 🗄 Merge 8 | Center 👻      | \$ - %            | • .00, 00,<br>.00 →.0 | Conditional F<br>Formatting • | ormat as<br>Table ▼ | Neutral                 | Calculation       |
|    | Clipboard          | rs F                    | ont 5              |             | Alignment   | F2            | Numb              | ber 🕞                 |                               |                     | Style                   | 5                 |
| F1 | L6 • :             | $\times \checkmark f_x$ | =SUM(F10:F12)      |             |             |               |                   |                       |                               |                     |                         |                   |
|    | Α                  | В                       |                    | с           |             | D             | E                 | F                     | G                             | Н                   | I                       | J                 |
| 7  | Female             | 6th                     | In person          |             |             |               |                   |                       |                               |                     |                         |                   |
| 8  | Female             | 6th                     | In person          |             |             |               | Breakdo           | own by G              | Grade                         |                     |                         |                   |
| 9  | Female             | 6th                     | Video Chatting     |             |             |               | Grade             | In Person             | Talking on<br>the Phone       | Texting             | Through Social<br>Media | Video<br>Chatting |
| 10 | Female             | 6th                     | In person          |             |             |               | 6th               | 72                    | 10                            |                     |                         |                   |
| 11 | Female             | 6th                     | Texting            |             |             |               | 7th               | 95                    |                               | 29                  | )                       | 44                |
| 12 | Female             | 6th                     | Texting            |             |             |               | 8th               | 120                   |                               |                     | 41                      |                   |
| 13 | Female             | 6th                     | In person          |             |             |               |                   |                       |                               |                     |                         |                   |
| 14 | Female             | 6th                     | Texting            |             |             |               | Whole 9           | School D              | ata Results                   |                     |                         |                   |
| 15 | Female             | 6th                     | In person          |             |             |               |                   | In Person             | Talking on<br>the Phone       | Texting             | Through Social<br>Media | Video<br>Chatting |
| 16 | Female             | 6th                     | Through social med | lia         |             |               | PHJH<br>Students  | 287                   |                               |                     | 96                      |                   |
| 17 | Female             |                         | n                  |             |             |               |                   |                       |                               |                     |                         | •                 |
| 18 | Female             |                         | social mer         | lia         |             |               |                   |                       |                               |                     |                         |                   |
|    |                    | H                       |                    | Click       | ( on        | DIS           | SK I              | CO                    | N to                          | 0 S                 | ave                     |                   |

your spreadsheet to OneDrive

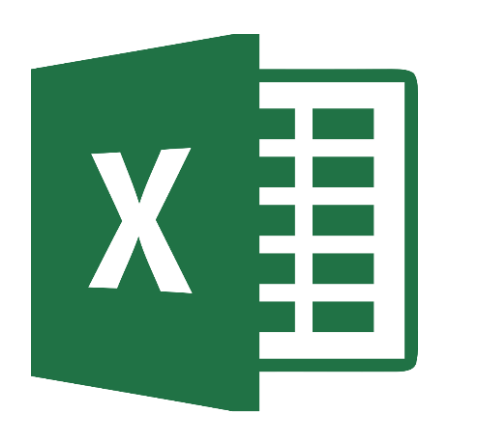

# X Turning In Assignment

Slide 25

#### **TURN IN ASSIGNMENT**

| Conversations Files Class Notebook Assignments                                               | v <sup>™</sup> Õ                                                                              |  |  |  |  |  |
|----------------------------------------------------------------------------------------------|-----------------------------------------------------------------------------------------------|--|--|--|--|--|
| K Back                                                                                       | Turn in                                                                                       |  |  |  |  |  |
| Communicate with Friends                                                                     | Due Date<br>Thu May 30, 2019 at 11:59 PM                                                      |  |  |  |  |  |
| Instructions<br>Use the direction booklet to help you.<br>Reference materials<br><i>None</i> | <ul> <li>Points</li> <li>50 points possible</li> </ul>                                        |  |  |  |  |  |
| My work       My work       Image: Communicate with friends.xls                              |                                                                                               |  |  |  |  |  |
| + Add work                                                                                   | <ol> <li>Verify that your document i<br/>under MY WORK.</li> <li>Click on TURN IN.</li> </ol> |  |  |  |  |  |